## DA EL PRIMER para pagar tus impuestos en 2022

La OFICINA VIRTUAL de la Secretaría de Hacienda cambió. Ahora todos los contribuyentes deben registrarse para realizar sus trámites y pagar los impuestos de Bogotá.

## Paso a paso para realizar el registro en la oficina virtual

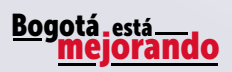

con Hacienda

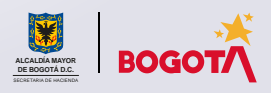

Conéctate: www.haciendabogota.gov.co 🔹 Tel. (601) 338 5000 🔹 🞯 🖪 💟 hacienda bogota

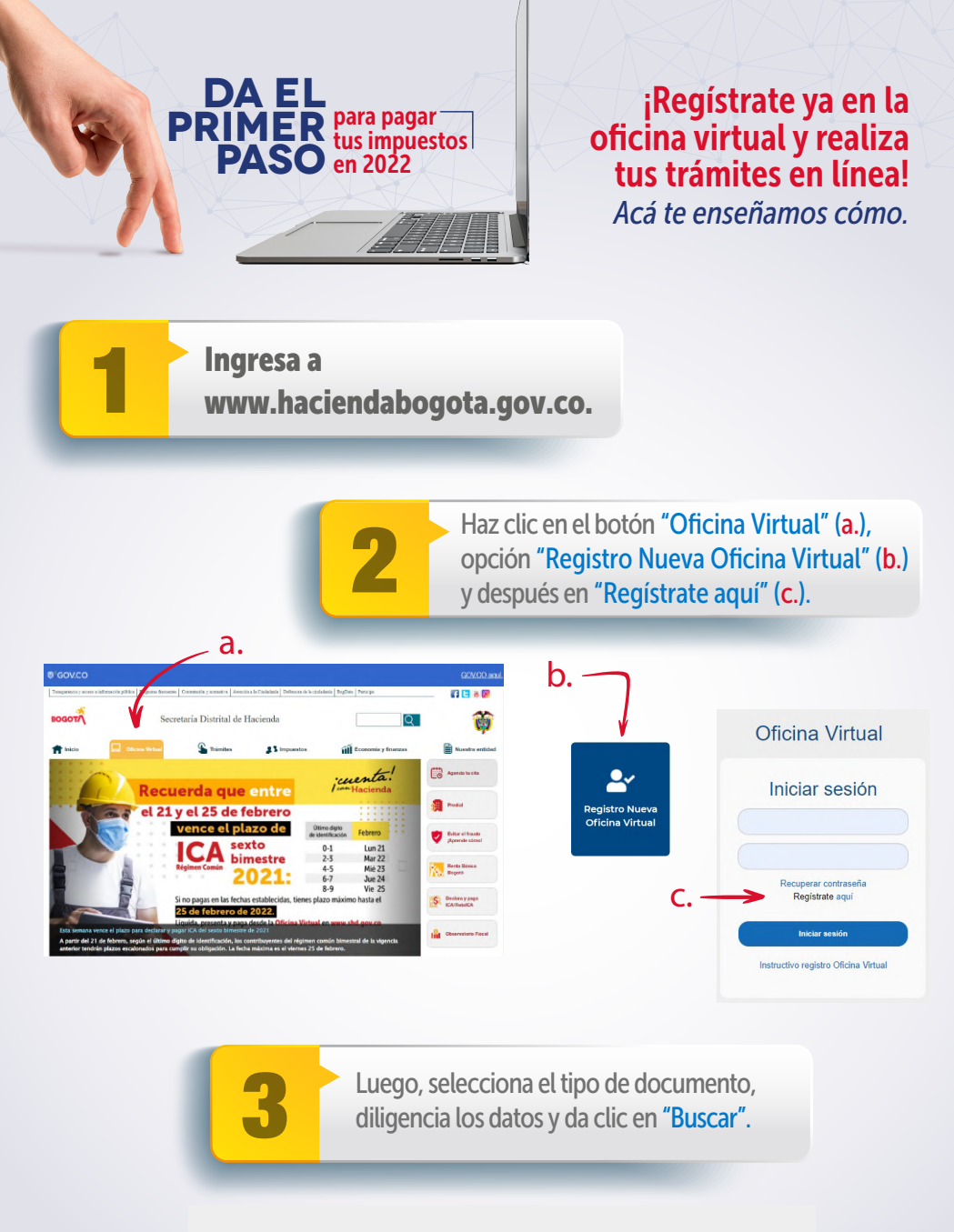

Hola, vamos a crear tu ID de usuario de la SDH para tu Oficina Virtual. Úsalo para iniciar sesión y realizar operaciones tributarias de forma rápida y sencilla. Para habilitar tu cuenta por favor comienza ingresando los siguientes datos.

Para habilitar tu cuenta por favor comienza ingresando los siguientes datos.
Tipo de Documento
SELECCIONAR
Número de Documento
Buscar Cancelar

En la pantalla que aparece, elige la opción "Continuar".

## Estimado Usuario

Actualmente no tienes cuenta de usuario para ingresar. Por favor realiza el proceso de autoregistro con los siguientes pasos:

- 1.- Responder una serie de preguntas con el fin de validar tu identidad
- 2.- Asignación de usuario y contraseña
- 3.- Aceptar o no notificaciones por buzón tributario
- 4.- Aceptar o no el envío de información relacionada con impuestos distritales

Nota: Si te sale una ventana de error: "Usuario no encontrado", o no hay datos suficientes para el registro, por favor, sigue las instrucciones indicadas allí. No olvides adjuntar los documentos solicitados.

Responde las preguntas de validación que arroja el sistema y haz clic en el botón "Enviar".

Cancelar

Continuar

Nota: El sistema no validará tu identidad si las respuestas no son correctas, entonces tendrás que volver a intentarlo.

| •     |
|-------|
|       |
| · · · |
|       |

6

**Registra tu usuario y contraseña.** Si en el sistema ya tienes un correo electrónico registrado, este aparecerá automáticamente. Si deseas, puedes modificarlo.

 Nota: En la parte inferior de la pantalla, podrás activar el buzón tributario y autorizar el uso de la información para fines institucionales. Finalmente, oprime el botón "Enviar".

|   | 7                                                                                                    | Automáticamente, el sistema enviará un<br>mensaje al correo electrónico registrado<br>para activar tu cuenta.                                                                                                    |                                                                                                    |
|---|----------------------------------------------------------------------------------------------------|----------------------------------------------------------------------------------------------------|----------------------------------------------------------------------------------------------------|
|   | Gracias por registrarte.                                                                                                    |                                                                                                    |                                                                                                    |
|   | Bienvenido (a<br>Tu usuario se                                                                                                    | ),<br>creó correctamente. Para activarlo, ingresa al mensaje que te enviamos al correo electrónico re                                                                                                    | igistrado.<br>Continuar                                                                                                    |
|   |                                                                                                    |                                                                                                    |                                                                                                    |
| + | PO USJARIO CONEXION + segure for fight gort co*<br>for at →<br>Para activar fur coerta linguesa <u>ACUI</u><br>ADVERTISHICATE Late corres electricitos y sua anosos pueden contener informaci<br>publico sus contenición, a manora que esita a autorización asplicito para<br>publico sus contenición parage pagint serer consecuencias legales (Ley 1273 de 20<br>comunicación, el decisor sepanadas en captanía firma o el autor de la intensa Cir<br>Comunicación, el decisor sepanadas en captanía firma o el autor de la intensa Cir<br>Comunicación, el decisor sepanadas en captanía firma o el autor de la intensa Cir<br>Comunicación, el decisor paginadas en captanía firma o el autor de la intensa Cir<br>Comunicación, el decisor paginadas en captanía firma o el autor de la intensa Cir<br>Comunicación, el decisor paginadas en captanía firma o el autor de la intensa Cir<br>Comunicación de la decisor paginadas en captanía firma o el autor de la intensa Cir<br>Comunicación de la decisor de la intensa el autor de la intensa Cir<br>Comunicación de la decisor paginadas en captanía firma o el autor de la intensa Cir<br>Comunicación de la decisor paginadas en captanía de la intensa comunicación de la intensa Cir<br>Comunicación de la decisor paginadas en captanía firma o el autor de la intensa Cir<br>Comunicación de la decisor paginadas en captanía de la intensa comunicación de la intensa comunicación de | 2.07<br>ion confidencial o protegida por derechos de autor y son para uso exclusivo del destinutario. Le solicitamos mantemer resenva sobre dator,<br>revultarios. Si recibe este corre o por arroc informa al remitente y borre el mensaje original y sua ansora, recuerted que no puede suar, reten<br>07 de Protección de la Información y los Datos, y densis nomas vigentes), La Secretaria Distribuí de Hacienda no en responsable por la info<br>citar | IPM (1 minute apo) 🔆 🏠 🧎<br>Ifomación de contacto del remitente y,<br>nr, Imprimi, copiar, distribuír o hacer<br>mación contenida en esta |
|   |                                                                                                    |                                                                                                    |                                                                                                    |

Nota: Una vez activada tu cuenta desde el correo electrónico, se abrirá una pantalla con el mensaje de confirmación.

Tu cuenta ha sido activada satisfactoriamente.

Inicio

Y listo. Ya estás registrado.

·cuer <sup>con</sup> Hacienda

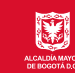

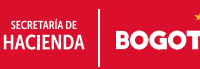